# Ethernet TCP/IP Converter RS-232/485/422 Device Server User Manual

Version 4.1.0, Jun 2015

# Statement

## Agreement

As the product version upgrades or other reasons, this document is subject to change without notice. Unless other agreement, this document only as a guide to use. All statement, information and suggestion in this document, without warranty of any kind, either expressed or implied.

## **Revision History**

| Version No. | Date    | Reason             |
|-------------|---------|--------------------|
| V1.0.0      | 2011-07 | Creating Documents |
| V3.1.0      | 2011-11 | Modify Documents   |
| V3.2.0      | 2014-10 | Modify Documents   |
| V4.1.0      | 2015-06 | Modify Documents   |

## Notes

In reading this manual, please pay attention to the following symbols,

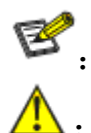

**E**: Information necessary to explain.

**A**: Special attention.

## Content

| Chapter 1 Summarize                   | 1 |
|---------------------------------------|---|
| 1.1 Introduction                      | 1 |
| 1.2 Products Features                 | 1 |
| Chapter 2 Hardware description        | 2 |
| 2.1 Panel description                 | 2 |
| 2.2 Interface description             | 3 |
| 2.2.1 10/100Base-T(X) Ethernet port   | 3 |
| 2.2.2 RS-232/485/422 Serial interface | 4 |
| 2.3 Power supply description          | 4 |
| 2.4 Factory Default                   | 5 |
| 2.5 LED Indicator                     | 5 |
| Chapter 3 Appearance dimension        | 6 |
| 3.1 Appearance                        | 6 |
| 3.2 Dimension                         |   |
| Chapter 4 Performance and parameter   |   |
| A 1 Specification                     | 7 |
| 4.1 Specification                     |   |
| 4.2 T ucking List                     | 0 |
| Chapter 5 Web management function     | 9 |
| 5.1 Network settings                  | 9 |
| 5.2 Function menu                     |   |
| 5.3 Log in Web interface              |   |
| 5.3.1 Device information              |   |
| 5.3.2 Network information             |   |
| 5.4 System Setting                    |   |
| 5.5 Serial port parameters setting    |   |
| 5.6 Work mode settings                |   |
| 5.7 AT Command Mode                   |   |
| 5.8 COM Information                   |   |
| 5.9 Basic Setting                     |   |
| 5.9.1 Login Setting                   |   |
| 5.9.2 Network & Rebool                |   |
| 5.9.4 System File Update              |   |
| 5.9.5 System Logout                   |   |
| 5.10 AT Command                       |   |
| 5.10.1 AT command summarize           |   |
| 5.10.2 AT command type                |   |
| 5.10.3 AT Command format              |   |

## **Chapter 1 Summarize**

## **1.1 Introduction**

The serial device server is designed to make your serial devices internet ready instantly. It provides 1 port RS232/485/422 (RS232, DB9M; RS485/422, 5 bit terminal block) and 1 port 10/100Base-T(X). It makes them ideal choice for connecting decentral serial devices and Host computer to an IP based Ethernet, making it easily and conveniently for your management. Its software can be setting and updating by serial program group in the application. It supports TCP, UDP, ARP, ICMP, DHCP and Windows Native COM, Network interrupt recovery connection function.

What's more, serial devices server provides powerful management configuration tools based on Windows, guiding users' configuration of the devices step by step. All configurations can be done by network and serial port, supporting communication across gateway and router. In addition, it allows users to configurate flexibly IP address, Server or Client mode, size of packet, etc.

Serial device sever is designed with EMC protection, and power supply have overcurrent and overvoltage protection. These make it working stably in hazardous environment.

Easy wall and DIN-Rail mounting.

## **1.2 Products Features**

- Adopt 32 bit ARM processor
- Support 3-in-1 RS-232/RS-485/RS-422 serial interface
- ➢ Support 10/100M Base-T(X)
- Support 300bps-115.2Kbps
- Support TCP, UDP, ARP, ICMP, HTTP and DHCP protocol
- Support across gateway, router communication
- Support standard TCP/IP SOCKET
- Support Windows serial interface driver mode
- Support Virtual serial driver access and auto connect once the network disconnect
- > Support network and serial interface configuration mode
- Low consumption design
- Support DIN-Rail or wall mounting installation
- ▶ Working temperature:  $-40 \sim 75^{\circ}$ C

## **Chapter 2 Hardware description**

## 2.1 Panel description

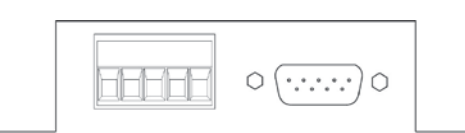

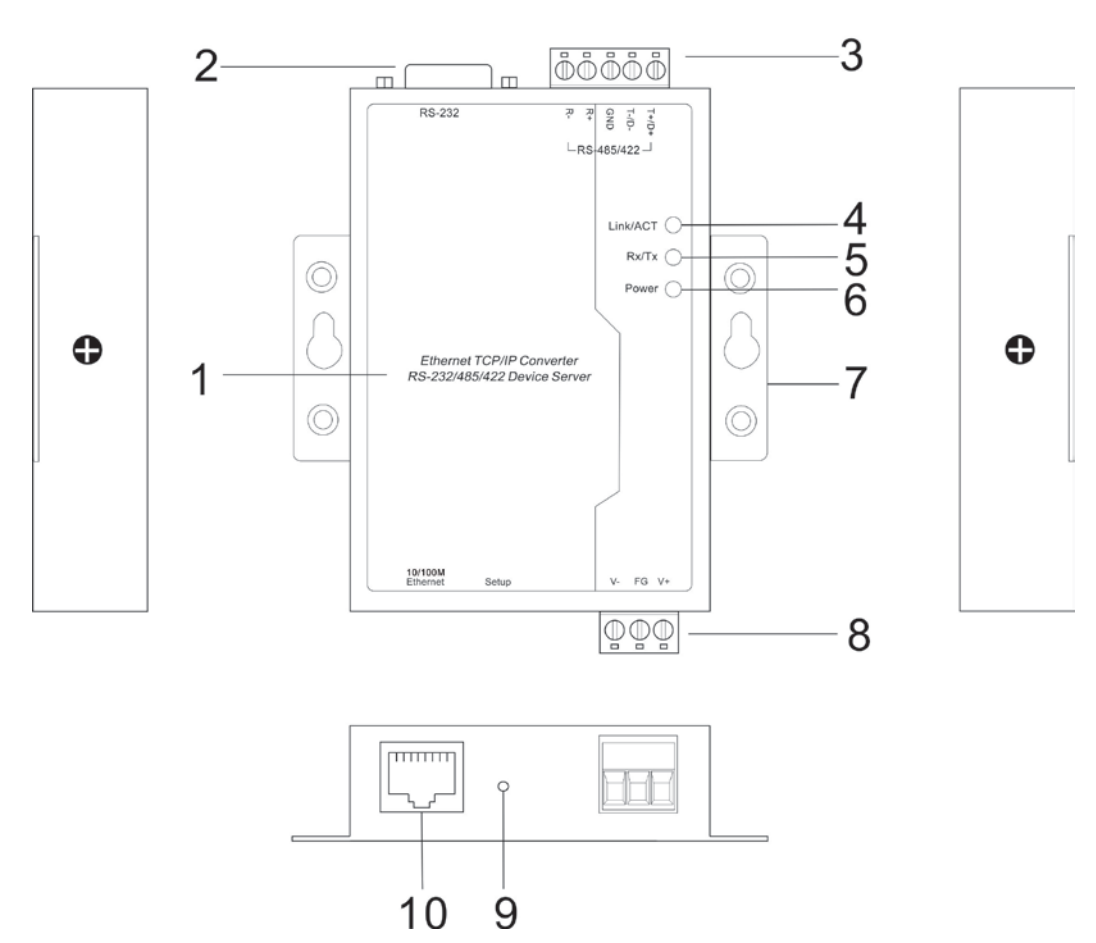

- 1. Equipment information
- 2. RS-232 serial interface(DB9M)
- 3. RS-485/422 serial interface (5 bit terminal block)
- 4. Ethernet port LINK/ACT LED indicator
- 5. Serial data receiving / transmitting indicator
- 6. Power indicator
- 7. Hangers
- 8. Power input terminal block
- 9. Restore factory settings
- 10. 10/100BaseT(X) (RJ45) ports

## 2.2 Interface description

## 2.2.1 10/100Base-T(X) Ethernet port

The 10/100BaseT(X) ports located on Serial device front panel. The pin of RJ45 port display as below. Connect by UTP or STP. The connect distance is not more than 100m. 100Mbps is used 120 $\Omega$  of UTP, 10Mbps is used 120 $\Omega$  of UTP 3, 4, 5.

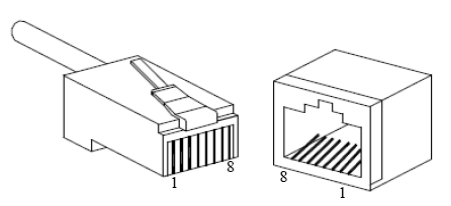

RJ45 port support automatic MDI/MDI-X operation. It connects the PC, Server, Converter and HUB by straight-though cable wiring. Pin 1, 2, 3, 6 Corresponding connection in MDI.  $1\rightarrow3$ ,  $2\rightarrow6$ ,  $3\rightarrow1$ ,  $6\rightarrow2$  are used as cross wiring in the MDI-X port of Converter and HUB. 10Base-T is used in MDI/MDI-X, the definition of Pin in the table as below.

|     | pin        | MDI signal | MDI-X signal |
|-----|------------|------------|--------------|
| 1 8 | 1          | TX+        | RX+          |
|     | 2          | TX-        | RX-          |
|     | 3          | RX+        | TX+          |
|     | 6          | RX-        | TX-          |
|     | 4, 5, 7, 8 |            |              |

Note: "TX±" transmit data±, "RX±" receive data±, "—"not use

## $\texttt{MDI}\xspace(straight-through cable)$ :

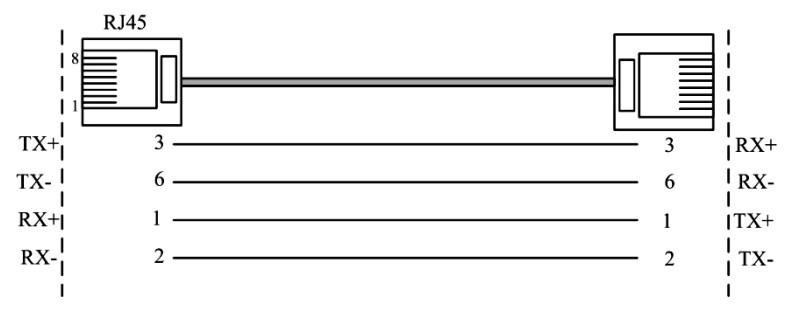

## MDI-X (Cross over cable) :

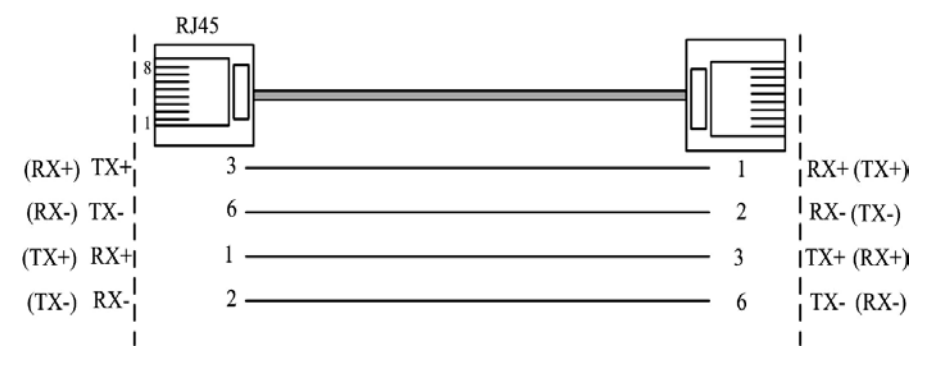

## 2.2.2 RS-232/485/422 Serial interface

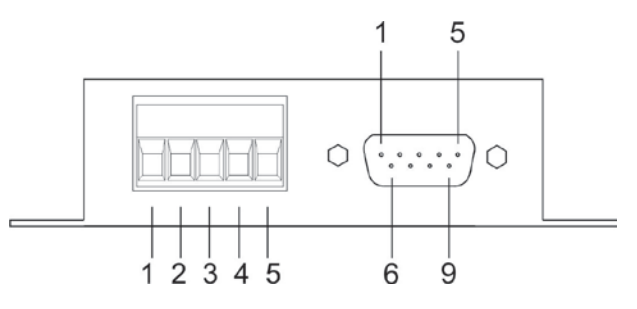

RS-485/422 side is 5 bit terminal block. The PIN definition is as follows:

|   | 1 |   |   |   |
|---|---|---|---|---|
|   |   |   |   |   |
| Π | Π | Π | Π | П |
| - |   |   |   |   |
| 1 | 2 | 3 | 4 | 5 |

| serial number | 1     | 2     | 3   | 4     | 5     |
|---------------|-------|-------|-----|-------|-------|
| RS-422        | T+(A) | T-(B) | GND | R+(A) | R-(B) |
| RS-485        | D+    | D-    | GND |       |       |

RS-232 side is DB9 male. The PIN definition is as follows:

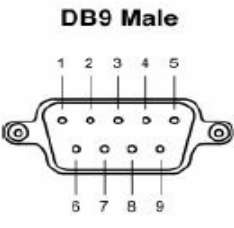

| Serial number | 1  | 2   | 3   | 4   | 5   | 6   | 7   | 8   | 9  |
|---------------|----|-----|-----|-----|-----|-----|-----|-----|----|
| Name          | NC | RxD | TxD | DTR | GND | DSR | RTS | CTS | NC |

## 2.3 Power supply description

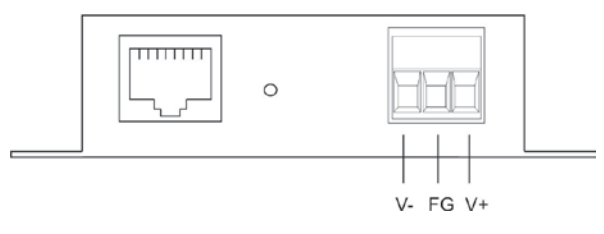

 $9 \sim 48$ VDC wide voltage power input, the consumption is about 1.48W@9VDC.

## 2.4 Factory Default

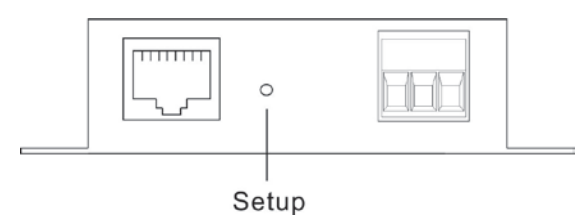

Setup: restore the factory settings button, press and hold the SETUP button, disconnect the power supply and then give the device to power up, continue for about 5 seconds to restore the factory settings.

## 2.5 LED Indicator

Serial device server has 3 LED Indicator, include Power, Link/ACT, Rx/Tx, the meaning is as follows:

Power input steadily: Power LED bright all along

Network connect naturally: Link/ACT LED bright all along

Serial interface has data receive: Rx/Tx LED blinking

## **Chapter 3 Appearance dimension**

## 3.1 Appearance

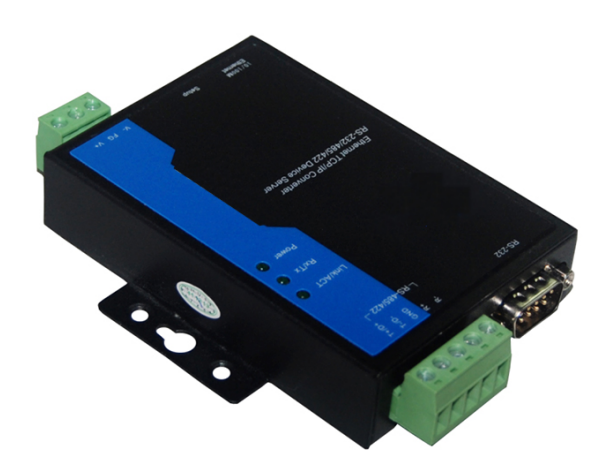

#### **3.2 Dimension** Unit: mm

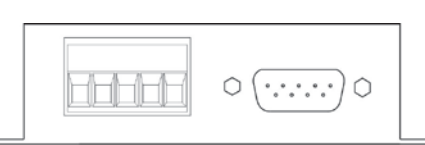

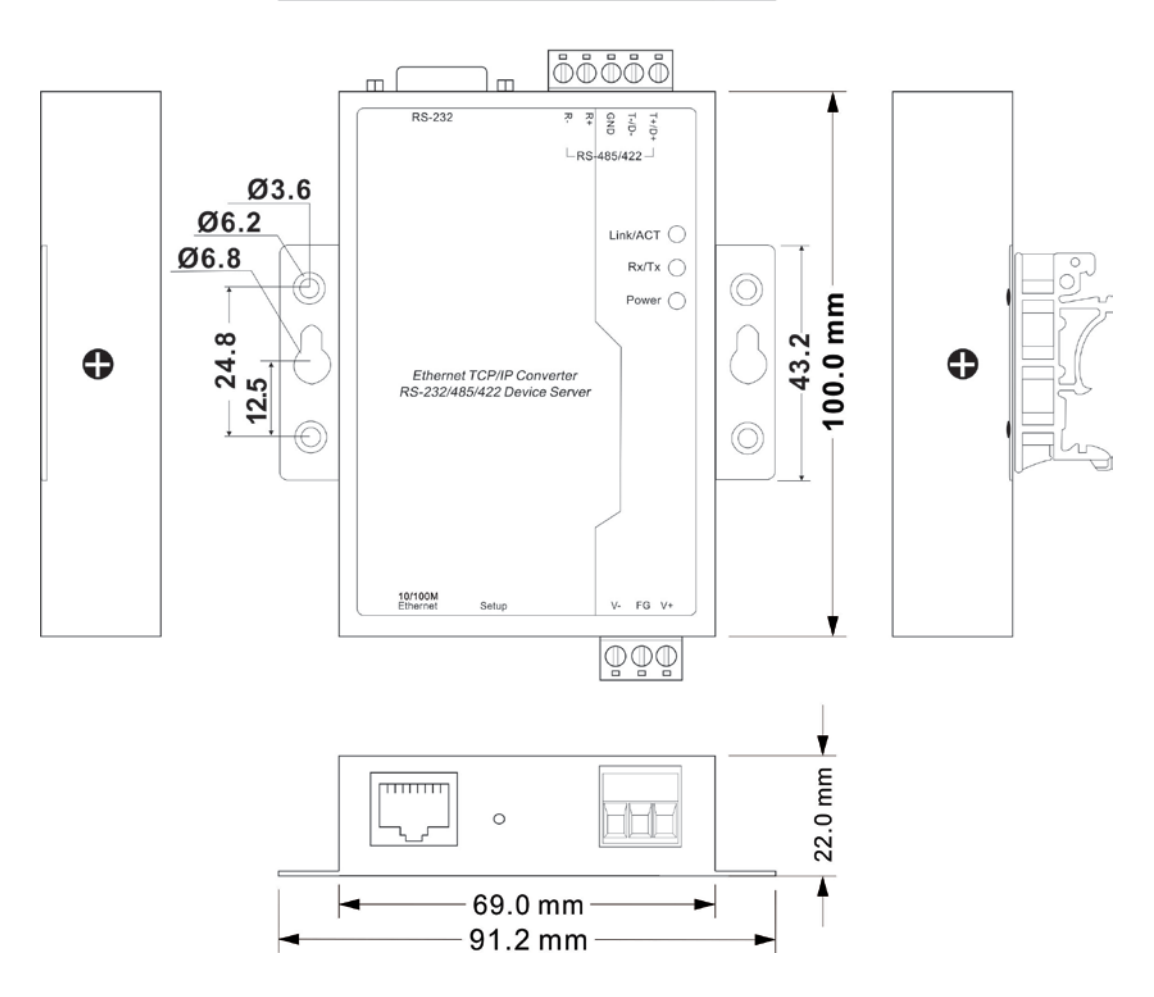

6

## **Chapter 4 Performance and parameter**

## 4.1 Specification

## LAN:

- Standard: 10Base-T, 100Base-TX
- Protocol: Support TCP, UDP, APR, ICMP and DHCP protocol
- ➢ Signal: Rx+,Rx-,Tx+,Tx-
- Speed: 10/100Mbps
- Working: Full-duplex and half-duplex
- Working mode: Support Server, UDP and Client
- Transmission; 100m
- ➢ Interface Memory: <16K</p>
- Protection: 1.5KV ESD
- Connector: RJ45

#### Serial interface:

- Serial interface number: 1 port RS-232 or1 port RS-422/485
- RS-232 signal: TXD,RXD,RTS,CTS,DTR,DSR,GND
- ➢ RS-422 signal: T+(A), T-(B), R+(A), R-(B), GND
- ➢ RS-485 signal: D+(A), D-(B), GND
- Parity bit: None, Even, Odd, Space, Mark
- Data bit: 5bit, 6bit, 7bit, 8bit
- Stop bit: 1bit, 2bit
- ➢ Baud rate: 300bps∼115200bps
- ➢ Flow control: RTS/CTS or XON/XOFF
- > Direction control: RS485 side adopt ADDC technology, auto text and control data transfer direction
- ▶ Loading: RS-485/422 side support 32 nodes (customize 128 nodes) loopback
- Transmission: RS-485/422 side 1200M,

#### RS-232 port 15M

- Interface protection: 1500W surge protection, 15KV static protection
- ➢ Interface type: RS-232 side DB9 male
  - RS-485/422 side 5 bit terminal block

## **Power supply:**

- Power input: 9~48VDC
- ➢ Consumption: Approx 1.47W

#### **Environment:**

- Working temperature:  $-40^{\circ}C \sim 75^{\circ}C$
- ➢ Storage temperature:-40°C∼85°C
- Humidity: Relative humidity 5%~95% (no condensation)

#### Structure:

- Installation: Wall mounting or DIN-Rail
- Shell: IP30 protection, metal shell
- Color: Black and Blue
- $\blacktriangleright L \times W \times H: 100 \text{mm} \times 69 \text{mm} \times 22 \text{mm}$
- ➢ Weight: 240g

#### Standard

EMI: FCC Part 15, CISPR (EN55022) class A

- ► EMS: EN 61000-4-2 (ESD) Level 4
- ➢ Shock: IEC 60068-2-27
- ➢ Free fall: IEC 60068-2-32
- ➢ Vibration: IEC 60068-2-6

#### Warranty

➢ Warranty time: 5 years

#### Certificates

➢ CE, FCC, RoHS, UL508 (pending)

## 4.2 Packing List

Please check the packaging and accessories by your first using. Please inform us or our distributor if your equipments have been damaged or lost any accessories, we will try our best to satisfy you.

| Item                   | Quality |
|------------------------|---------|
| Serial device server   | 1PCS    |
| Straight-through cable | 1PCS    |
| Power adapter          | 1PCS    |
| CD                     | 1PCS    |

## **Chapter 5 Web management function**

Before configuration serial device server, please make sure your PC have installed necessary software and configure the network reasonable.

The lowest requirements of user PC is as follows:

- Installation operation system (as Windows XP/2000, Windows 7 etc)
- Installation Ethernet card
- Install Web explorer (IE6.0 or higher version)
- ◆ Installation and startup TCP/IP protocol

#### 5.1 Network settings

Serial device server default IP address: 192.168.1.254, subnet mask: 255.255.255.0. When access serial device server through WEB browser. The IP address of the serial device server and PC must be in the same Local Area network. You can modify PC's or device's IP address to make sure that they are in the same Local Area Network. Operating process can follow method 1 or method 2 as below:

Method 1: Modify PC's IP address.

- Click Start->Control panel->network connections->Local area Connection->Properties->Internet protocol (TCP/IP) Setting PC's IP address: 192.168.1.X (X is expect 254, from 2 to 253).
- Click "OK", IP address modified successful.

The Windows system operation interface is as figure 5.1.1:

| File Edit View Favorites To         | ools Advanced Help                                                                                                    |                                                                                                    | A                                                                        |
|-------------------------------------|----------------------------------------------------------------------------------------------------|----------------------------------------------------------------------------------------------------|--------------------------------------------------------------------------|
| 🕞 Back 👻 🌍 👻 🏂                      | Search 🎼 Folders                                                                                                    | × 9 💷                                                                                                    |                                                                          |
| Address 🔕 Network Connections       |                                                                                                    |                                                                                                    | 💙 🄁 Go                                                                   |
| LAN or High-Speed Internet          | 🕹 Local Area Connection Propert                                                                                                    | ies 🔹 🤶 🔀                                                                                                    |                                                                          |
| Local Area Connection               | General Authentication Advanced                                                                                                    | Internet Protocol (TCP/IP) Proper                                                                                                    | rties ? 🔀                                                                |
| ŭ.                                  |                                                                                                    | General                                                                                                    |                                                                          |
| Wizard                              | Realtek RTL8139/810x Family F                                                                                                    | You can get IP settings assigned autom                                                                                                    | natically if your network supports                                       |
| New Connection Wizard               | This connection uses the following item:  Client for Microsoft Networks  File and Printer Sharing for Mic  QoS Packet Scheduler  Torocol (TCP/IP) | this capability. Otherwise, you need to a<br>the appropriate IP settings.<br>Obtain an IP address automatically<br>Use the following IP address:<br>IP address:<br>Subnet mask: | ask your network administrator for<br>y<br>192.168.1.15<br>255.255.255.0 |
|                                     |                                                                                                    | Default gateway:                                                                                                    |                                                                          |
|                                     | Transmission Control Protocol/Interne<br>wide area network protocol that prov<br>across diverse interconnected netwo                              | <ul> <li>Obtain DNS server address autom</li> <li>Oute the following DNS server address</li> </ul>                                                                              | resses:                                                                  |
|                                     | <ul> <li>Show icon in notification area when</li> <li>Notify me when this connection has</li> </ul>                                               | Preferred DNS server:<br>Alternate DNS server:                                                                                                    |                                                                          |
|                                     |                                                                                                    |                                                                                                    | Advanced                                                                 |
| ealtek RTL8139/810x Family Fast Eth | nernet NIC                                                                                                    |                                                                                                    | OK Cancel                                                                |

(Figure 5.1.1)

Method 2: Modify device's address through our VSP manager software

- > Install the VSP manager software on the PC.
- > Enter into VSP Manager management interface, click "Search" to search the serial device server.
- After searched the serial device server, move the mouse to the serial device server, click right key, modify the device's IP address, make sure serial device server and PC must be in the same Local Area network.

## 5.2 Function menu

Main menu includes 3 parts: Device information, Serial interface setting and system tools, main content is each function of serial device server, we will introduce it and setting method articulating in this section.

| Menu          | Page layout           | Function                                                                                                  |  |  |  |
|---------------|-----------------------|----------------------------------------------------------------------------------------------------|--|--|--|
| Device        | Basic information     | Display device name, description, Module, Serial No., Hardware Ver, Firmware Ver and MAC address etc      |  |  |  |
| mormation     | Network information   | Display IP Address, subnet mask, gateway address, DNS etc                                                 |  |  |  |
|               | System Settings       | System Work Mode: Low-Power and High -performance                                                         |  |  |  |
|               | COM setting           | Serial Parameter setting and working mode setting                                                         |  |  |  |
| Serial Server | AT command settings   | AT Command Mode Settings: 1. I / O port trigger; 2. CtrlBreat trigger; 3. Character strings trigger (Hex) |  |  |  |
|               | COM information       | Statistics Information and Link Information                                                               |  |  |  |
|               | Login Settings        | Login name and password                                                                                   |  |  |  |
|               | Network & Reboot      | Network setting and Device Reboot                                                                         |  |  |  |
| System tools  | System Identification | Modify Basic information: Module, Name, Description, serial NO. and Contact information.                  |  |  |  |
|               | System File Update    | Factory Default, Update Configuration File from Local PC and Upgrade Firmware from Local PC               |  |  |  |
|               | Logout                | System Logout                                                                                             |  |  |  |

## 5.3 Log in Web interface

Before access serial device server through IE browser, please make sure PC and device in the same Local Area Network or can access through router.

Operation method:

1. Click IE with right key, click "Properties", empty temporarily files and history record.

2. Open IE, input the IP address of the serial device server in the address bar, click "Enter", enter into user name and password interface as figure 5.3.1.

| Connect to 192.1 | 68.1.254             |
|------------------|----------------------|
|                  | G                    |
| Managed Switch   |                      |
| User name:       | 🔮 admin 🛛 👻          |
| Password:        |                      |
|                  | Remember my password |
|                  | OK Cancel            |
|                  |                      |

(Figure 5.3.1)

3. Input user name and password, "Enter", enter into serial device server interface as figure 5.3.2.

Web setting interface divide as: 1. Title area 2. Menu bar 3. Setting area. Click menu of the mean bar, can enter into relevant interface, setting area display the status of the serial device server and can configuration.

|                                                            | Current Location>>Main Me | nu>>System Status>>Overview            |                    |                           |   |
|------------------------------------------------------------|---------------------------|----------------------------------------|--------------------|---------------------------|---|
| Main Menu                                                  | Basic Settings            |                                        |                    |                           |   |
| System Status Overview Serial Serier                       | Name :                    | SerialServer                           | Hardware Ver :     | V2.0.0                    |   |
| <ul> <li>System Settings</li> <li>COM Settings</li> </ul>  | Module :                  | 1COM                                   | Firmware Ver :     | V1.0.0 build 20150326110R |   |
| <ul><li>AT Settings</li><li>COM Information</li></ul>      | Description :             | SerialServer                           | MAC Address :      | 00-22-6F-EE-00-01         |   |
| <ul> <li>Basic Settings</li> <li>Login Settings</li> </ul> | Serial No. :              | 201503260001                           | Contact Informatio | n :                       |   |
| Network & Reboot     System Identification                 | Network Information       |                                        |                    |                           |   |
| <ul><li>System File Update</li><li>Logout</li></ul>        | Gets the IP mode :        | Static                                 | IP Address :       | 192.168.1.254             |   |
|                                                            | Subnet Mask :             | 255.255.255.0                          | Gateway:           | 192.168.1.1               |   |
| st viewed with IE6.0 or above<br>at resolution 1024 x 768. | Gets the DNS mode         | : Use the following DNS server address | DNS Server :       | 202.96.134.133            |   |
| 2                                                          |                           |                                        |                    |                           | 3 |

(Figure 5.3.2)

If user name or password input incorrectly 3 times continuously, you must access afresh.

## **5.3.1 Device information.**

Current Location>>Main Menu>>System Status>>Overview

Device information included device name, device description, hardware version, software version, MAC address as figure 5.3.3.

| Basic | Settings      |                |                       |                           |
|-------|---------------|----------------|-----------------------|---------------------------|
|       | Name :        | SerialServer   | Hardware Ver :        | V2.0.0                    |
|       | Module :      | 1COM           | Firmware Ver :        | V1.0.0 build 20150326110R |
|       | Description : | SerialServer   | MAC Address :         | 00-22-6F-EE-00-01         |
|       | Serial No. :  | 201503260001   | Contact Information : |                           |
|       |               | ( <del>.</del> |                       |                           |

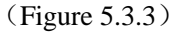

| Item                | Meaning                                                                                                    |  |  |  |  |  |
|---------------------|----------------------------------------------------------------------------------------------------|--|--|--|--|--|
| Module              | Network identification                                                                                     |  |  |  |  |  |
| Name                | Serial number                                                                                              |  |  |  |  |  |
| Description         | The description of device's features, like as used key place.                                              |  |  |  |  |  |
| Contact information | The contact information of person when maintenance the device, it can be configured in system information. |  |  |  |  |  |
| MAC address         | Hardware address, 48bits(6 bytes,), 16 hexadecimal, it is unique                                           |  |  |  |  |  |
| Hardware version    | The current hardware version information, please note the limit of software version to hardware version    |  |  |  |  |  |
| Firmware version    | The current software's version information, upgrade software version will have more function               |  |  |  |  |  |

## 5.3.2 Network information

Device address setting supports 2 modes, DHCP and static IP address, When opening DHCP function, IP address of the device can be obtained by software VSP manager software. If it is needed to connect Domain Name System, please fill in available gateway and DNS address. As figure 5.3.4.

| Network Information |                                      |              |                |  |  |  |  |  |  |
|---------------------|--------------------------------------|--------------|----------------|--|--|--|--|--|--|
| Gets the IP mode :  | Static                               | IP Address : | 192.168.1.254  |  |  |  |  |  |  |
| Subnet Mask :       | 255.255.255.0                        | Gateway :    | 192.168.1.1    |  |  |  |  |  |  |
| Gets the DNS mode : | Use the following DNS server address | DNS Server : | 202.96.134.133 |  |  |  |  |  |  |

(Figure 5.3.4)

#### IP address

IP address is a 32 bits length address provided the device that connect to the Internet. IP address has 2 filed: net-id and host-id, IP address can set in static IP or DHCP.

#### Subnet Mask

Mask is an IP address corresponding 32 bit number, it has 1 and 0. Mask can divide IP address into 2 parts: subnet addresses and host computer addresses. 1 bit in IP address and mask correspond subnet address.

#### **Default gateway**

The default gateway in the Host computer usually called Default route. Default route is the route chosen by the router when destination address of IP packet cannot find the existence of other routes. All packets of destination address not in router's routing table will use the default route.

#### **DNS address**

DNS full name is Domain Name Server, the function is easy to remember the DNS. It resolves to the IP address internet can identify. If our devices need to visit some Host device, it needs to use this server to resolve an IP address.

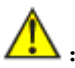

If it needs to set DHCP "automatically obtain IP address", please ensure DHCP Server is already in the network and can obtain IP address successfully. After "automatically obtain IP address", it is need to use software VSP manager software to search the device and obtain the IP address of the device.

## 5.4 System Setting

The serial device server support low-Power and high-performance working mode, as figure 5.4.1.

```
You are here >> Main Menu >> Serial Server >> System Settings
```

| System Work Mode : | Low-power        |       |        |  |
|--------------------|------------------|-------|--------|--|
| -                  |                  |       |        |  |
|                    | Low-power        |       |        |  |
|                    | High-performance |       |        |  |
|                    |                  | Apply | Cancel |  |

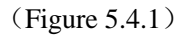

## 5.5 Serial port parameters setting

Serial interface setting menu:

| Serial interface setting menu      | Data optional                                               | Function Description                                   |
|------------------------------------|-------------------------------------------------------------|--------------------------------------------------------|
| COM Mode                           | RS-232 full duplex/RS-422 full<br>duplex/RS-485 half duplex | Serial work mode                                       |
| Baud rate (bps)                    | 300-115200 (10 baud rate optional)                          | Baud rate choice                                       |
| Parity bits                        | None, Even, Odd, Mark, Space                                | Checkout choice                                        |
| Data bits (bits)                   | 5,6,7,8                                                     | The parameter of serial                                |
| Stop bits(bits)                    | 1, 2                                                        | The last of the data package                           |
| Max Frame Space (bytes)            | 1-1460                                                      | The length of frame from serial data to Ethernet data. |
| Character Delay (ms)               | 1-500                                                       | The time space from serial data to Ethernet data       |
| CtrlBreak default output time (ms) | 0-60000                                                     |                                                        |

Enter into device's Web interface, click [Serial Setting], choose the required configuration in the corresponding drop-down menu. Serial settings Web interface as figure 5.5.1. When serial device server communicates with serial interface device, device's setting is as follows:

| Current Loc | Current Location>>Main Menu>>Serial Server>>COM Settings |                         |                      |                                    |                        |                                   |          |  |  |
|-------------|----------------------------------------------------------|-------------------------|----------------------|------------------------------------|------------------------|-----------------------------------|----------|--|--|
| Serial Para | meters Settings                                          |                         |                      |                                    |                        |                                   |          |  |  |
| Baud Rate   | e(bps): 115200                                           | •                       | Parity : None        | Max Frame S                        | Space(bytes) : 500     | 0 (1~1460)                        |          |  |  |
| Data Bits(  | bits): 8                                                 | •                       | Stop Bits(bits) : 1  | Character D                        | elay(ms) : 5           | (1~500)                           |          |  |  |
| COM Mod     | e: RS-232                                                | •                       | CtrlBreak time : 201 | (0~60000)ms                        |                        |                                   |          |  |  |
| Work Mode   | Settings                                                 |                         |                      |                                    |                        |                                   |          |  |  |
| Mode Sett   | ing : Basic                                              | •                       |                      |                                    |                        |                                   |          |  |  |
| Sessions    | Work Mode                                                | Local Port<br>(1~65535) | Target Address       | Target Port Connect I<br>(1~65535) | /lode AT<br>(0~65535)s | Discon TimeOut Real<br>(0~65535)s | c        |  |  |
|             | TCP Server 💌                                             | 30000                   | IP 192.168.0.254     | 31000 Connect                      | n 🔻 0                  | 300 Clos                          | 5        |  |  |
|             | TCP Server 💌                                             | 30001                   | IP 192.168.0.254     | 31001 Connect                      | n 💌 0                  | 300 Clos                          | 5        |  |  |
|             | TCP Server                                               | 30002                   | IP 192.168.0.254     | 31002 Connect                      | n 🔻 0                  | 300 Clos                          | 5        |  |  |
|             | TCP Server                                               | 30003                   | IP 192.168.0.254     | 31003 Connect                      | n 🔻 0                  | 300 Clos                          | 5        |  |  |
|             |                                                          |                         | Apply                | Cancel                             |                        |                                   | <b>•</b> |  |  |

(Figure 5.5)

Some items related with serial settings: [Serial Mode], [Baud Rate], [Parity], [Data Bits], [Stop bits], [Max Frame Space] and [Character Delay], CtrlBreak Default Output Time. The meaning of these configuration options are explained below,

COM Mode: RS-232 full duplex/RS-422 full duplex/RS-485 half duplex

Baud rate: It is a parameter to check the communication speed. It shows to transfer how many bits in 1 second. For example, 300 baud rate means have 300 bits transferred in 1 second.

Parity bits: It is a simple method to checkout fault in serial communication, have 4 types: Even, Odd, Mark, Space

- Data bits: It is a parameter to check the actual data bits in communication. When PC send a Packet, actual data is not 8 bits, the standard is 5, 6, 7, 8.
- Stop bits: The last bit of the single Packet, Typical bit is 1, 1.5 and 2. device's stop bit is 1, 2.
- Max frames: The frame length that serial interface data convert into Ethernet data, within the range of setting time, it forwards when data is equal to or longer than the setting frames. Available setting value ranged from1 to 1460.

Character Delay: The wait time when serial interface send data do not 1 data frames. If up to this time and do not have data, then send automatic.

CtrlBreak default output time: Setting CtrlBreak default output time.

#### 5.6 Work mode settings

Work mode settings menu:

| Configuration menu | Data op                                               | otion      | Description                                                                  |  |
|--------------------|-------------------------------------------------------|------------|------------------------------------------------------------------------------|--|
| Sessions           | 1-4                                                   |            |                                                                              |  |
| Working mode       | Basic mode TCP Client<br>TCP Server<br>UDP<br>TcpAuto |            | Choice serial port working mode,<br>default is not open                      |  |
|                    | Advanced mode                                         | TCP Server | -                                                                            |  |
|                    | Travancea mode                                        | UDP        |                                                                              |  |
| Local port         | 1-65535                                               |            | COM1 default is 30000, COM4 default is 30003, between them, add step by step |  |
| Target address     | Default is192                                         | .168.0.254 |                                                                              |  |
| Target port        | 1-655                                                 | 35         | COM1 default is 31000, COM4 default is 31003, between them, add step by step |  |
| Connect mode       | Connect immediately/data trigger                      |            | Default is connect immediately                                               |  |
| AT                 | 0-65535 s                                             |            | Default is 0                                                                 |  |
| Disconnect Timeout | 0-65535 s                                             |            | Default is 300                                                               |  |
| RealCom            | Open/C                                                | lose       | Default is Close                                                             |  |

Sessions: Each serial port of serial device servers can support 1-4 sessions. It means serial port of serial device server send the received data to Ethernet through socket. More than one of the sessions means serial port of serial device server sends the received data to Ethernet through more than one socket. Sessions enable to use by checking the corresponding box.

#### Basic mode

#### 1. TCP client

As TCP Client side, serial device server will connect forwardly to TCP/IP network equipment, such as PC. It need to setup to tell serial device server to connect which network address and TCP port number when conditions is matched. After creating socket, serial device server will sent the data received from each serial port through socket On the contrary, the data received from socket will be sent to the corresponding serial port.

TCP Client setting option: [Target address], [Target port], [Connect mode], [AT] and [Discon timeout] The explanation of these setting is as follows

#### [Local port]

The configuration is the same TCP server, default is 0~65535.

#### [Target address]

The IP address or domain name address that device will connect, both of them can correspond the host computer address on the Internet

#### [Target port]

The TCP port number that serial device server will connect

#### [Connect mode]

Connection mode has 2 types: Immediately and Data trigger

Immediately: When serial device server has power supply, it will connect immediately, if connection cut off, it will connect immediately.

Data trigger: Once serial device server receive the data, it will connect immediately.

## [AT]

Serial device server send the AT package accord the setting time, if no response continue 3 times, will be cut off.

If set "0" meaning this function closed, the range is 0-65535 second, default is 0 second.

#### [Disconnect Timeout]

Setting the vacancy time for connection cut off automatic, if there do not have data transfer, the connection will cut off. If set "0", means do not care how much time vacancy, device do not cut off voluntary. The range is 1-65535s. Default is 300s

The figure below is the configuration interface of TCP Client Mode. Session 1 is setting to local address available for router. "192.168.0.254", the "Target Port" connected to serial port is host computer 192.168.0.254" 31000 port, Connection mode is 'Connect now', 'Discount timeout' is 300 seconds, please pay attention to pure TCP Client, TCP Server, UDP or TCPAuto mode. Please close RealCom. Session 3 is setting to Internet address available for router "www.test.com" (the choice this time is DNS) the "Target Port" connected to serial port is host computer "www.test.com" 31002 port, Connection mode is Immediately, Disconnect timeout is 300 seconds, click "Apply', setting successful.

| Work Mode | Settings     |                         |                      |                          |              |                  |                              |       |
|-----------|--------------|-------------------------|----------------------|--------------------------|--------------|------------------|------------------------------|-------|
| Mode Sett | ing : Basic  | •                       |                      |                          |              |                  |                              |       |
| Sessions  | Work Mode    | Local Port<br>(1~65535) | Target Address       | Target Port<br>(1~65535) | Connect Mode | AT<br>(0~65535)s | Discon TimeOut<br>(0~65535)s | RealC |
| V         | TCP Client 💌 | 30000                   | IP 192.168.0.254     | 31000                    | Connect n 💌  | 0                | 300                          | Open  |
|           | TCP Client 💌 | 30001                   | IP 192.168.0.254     | 31001                    | Connect n 💌  | 0                | 300                          | Close |
|           | TCP Client 💌 | 30002                   | Domai 💌 www.test.com | 31002                    | Connect n 💌  | 0                | 300                          | Close |
| V         | TCP Client 💌 | 30003                   | Domai                | 31003                    | Connect n 💌  | 0                | 300                          | Close |
|           |              |                         | Apply (Figure 5.6    | Cancel                   |              |                  |                              |       |

#### 2. TCP server

TCP Server, Passive connect, one pivotal parameter is [Local port], have relationship with other setting, need combine setting.

## [Local port]

Serial device server provide TCP port can be connect by other TCP/IP node, the TCP port have the relationship with the device's relevant serial interface.

The figure as follows is TCP Server setting interface, Session 1 set local port is 30000, external TCP port connect serial device server through this port. Connection disconnect timeout is 300 second. Click "Apply", setting successful as figure 5.6.2

| Work Mode  | Settings     |                         |    |                 |                          |              |                  |                              |       |
|------------|--------------|-------------------------|----|-----------------|--------------------------|--------------|------------------|------------------------------|-------|
| Mode Setti | ing : Basic  | •                       |    |                 |                          |              |                  |                              |       |
| Sessions   | Work Mode    | Local Port<br>(1~65535) |    | Target Address  | Target Port<br>(1~65535) | Connect Mode | AT<br>(0~65535)s | Discon TimeOut<br>(0~65535)s | RealC |
| •          | TCP Server 💌 | 30000                   | IP | 192.168.0.254   | 31000                    | Connect n 💌  | 0                | 300                          | Open  |
|            | TCP Server 💌 | 30001                   | IP | 192.168.0.254   | 31001                    | Connect n 💌  | 0                | 300                          | Close |
| •          | TCP Server   | 30002                   | IP | 192.168.0.254   | 31002                    | Connect n 💌  | 0                | 300                          | Close |
| V          | TCP Server 💌 | 30003                   | IP | ▼ 192.168.0.254 | 31003                    | Connect n 💌  | 0                | 300                          | Close |
|            |              |                         |    | Apply           | Cancel                   |              |                  |                              |       |
|            |              |                         |    | (Figure         | 5.6.2)                   |              |                  |                              |       |

#### 3. UDP

Under the UDP work mode. serial device server is server and also client, the relevant setting is "Local port", "target address" and "Target port". It can support point to point and multicast UDP, setting method is the same as TCP.

#### 4. TcpAuto

In this Mode, serial device server can act as server or client. Before setting this Mode, please ensure related parameters are correct when you turn on the server mode, client mode is automatically disconnected.

#### 5. RealCom

RealCom Mode support TCP Server, UDP and TcpAuto these 3 types, Choose "open" or "close" to enable this function under RealCom. After opening RealCom, users can make connection through Windows Hyper Terminal. Generally RealCom need to open.

| Work Mode  | Settings     |                         |                  |                            |              |                  |                              |       |
|------------|--------------|-------------------------|------------------|----------------------------|--------------|------------------|------------------------------|-------|
| Mode Setti | ing : Basic  | •                       |                  |                            |              |                  |                              |       |
| Sessions   | Work Mode    | Local Port<br>(1~65535) | Target Address   | Target Port C<br>(1~65535) | Connect Mode | AT<br>(0~65535)s | Discon TimeOut<br>(0~65535)s | RealC |
| V          | TCP Server 💌 | 30000                   | IP 192.168.0.254 | 31000                      | Connect n 💌  | 0                | 300                          | Open  |
| •          | UDP 💌        | 30001                   | IP 192.168.0.254 | 31001                      | Connect n 💌  | 0                | 300                          | Close |
| V          | TcpAuto 💌    | 30002                   | Domai            | 31002                      | Connect n 💌  | 0                | 300                          | Open  |
| •          | TCP Client 💌 | 30003                   | Domai            | 31003                      | Connect n 💌  | 0                | 300                          | Open  |
|            |              |                         | Apply            | Cancel                     |              |                  |                              |       |

(Figure 5.6.3)

## Advanced mode

#### 1. TCP server

Under this mode, the serial device server is server, can choice 0-4 channel connection at the same time, and configuration mode is the same based mode. Figure 5.6.4 as follows:

| Work Mode Setting | gs           |             |       |        |                     |       |           |
|-------------------|--------------|-------------|-------|--------|---------------------|-------|-----------|
| Mode Setting :    | Advanced 💌   |             |       |        |                     |       |           |
| Work Mode :       | TCP Server 💌 | Session Num | 4     | •      | Local Port :        | 30000 | (1~65535) |
| RealCom :         | Close 💌      | AT(s):      | 0     |        | Discon TimeOut(s) : | 300   | (0~65535) |
|                   |              |             | Apply | Cancel | 1                   |       |           |
|                   |              |             |       |        |                     |       |           |

## (Figure 5.6.4)

#### **2. UDP**

Under this mode, Target address is a address pool, all of the address in pool can connect with Serial device server, can choice 0-4 channel connect at the same time. Figure 5.6.5 as follows:

| Work Mode Setting | S          |                               |             |         |
|-------------------|------------|-------------------------------|-------------|---------|
| Mode Setting :    | Advanced 💌 |                               |             |         |
| Work Mode :       | UDP 💌      | Session Num : 4               |             |         |
| Local Port        |            | Target Address                | Target Port | RealCom |
| 30000             | IP         | ▼ 192.168.0.254 192.168.0.254 | 31000       | Close   |
| 30001             | IP         | I 192.168.0.254 192.168.0.254 | 31001       | Close 💌 |
| 30002             | IP         | ▼ 192.168.0.254 192.168.0.254 | 31002       | Close 💌 |
| 30003             | IP         | ▼ 192.168.0.254 192.168.0.254 | 31003       | Close 💌 |
|                   |            | Apply Cancel                  |             |         |

(Figure 5.6.5)

## 5.7 AT Command Mode

By setting "way to enter into AT order Mode", users can use these entering ways to enter into AT Command Mode.

There are 3 kinds of ways to enter into AT Command Mode, firstly, I/O port trigger, secondly, Ctrl+Break trigger, thirdly, Character strings trigger(Hex).

| way to AT Order Mode              | Instruction                                                                                     | Function<br>Description |
|-----------------------------------|-------------------------------------------------------------------------------------------------|-------------------------|
| I/O port trigger                  | Entering into AT Command Mode by hardware                                                       |                         |
| CtrlBreak trigger                 | When opening this mode, click Ctrl+PauseBrack to enter to AT Command Mode.                      |                         |
| Character strings<br>trigger(Hex) | Entering corresponding character strings by serial port assitant to enter into AT Command Mode. |                         |

#### [I/O port trigger]

By triggering the corresponding pin, you can enter the AT command setting mode. By default, 24 pin is high level. Inputing a low level, you can enter AT Command Mode through I/O port trigger.

## [CtrlBreak trigger]

Open Virtual Serial Port, click "Ctrl+PauseBreak", then open Web page of serial device server, click [Serial Server/AT Settings] to enter into AT Command Mode page. It is enabled by the second way. As Figure 5.7.1.

## [Character strings trigger (Hex))]

By setting "Character" in "Character Strings Trigger (Hex)". "Serial Settings", the way is to send predefined characters to serial port through software to enter into AT Command Settings Mode. As Figure 5.7.1, By setting 2 Ways, "Ctrl+PauseBreak" and "Character Strings Trigger(Hex)", any one of these kinds can enter into AT Command Mode.

Current Location>>Main Menu>>Serial Server>>AT Settings

| AT Command Mode Settings            |                       |  |
|-------------------------------------|-----------------------|--|
|                                     |                       |  |
| I / O port trigger : 🔽              | CtrlBreak trigger : 🔽 |  |
| Character strings trigger (Hex) : 🗹 | 01 01 01              |  |
|                                     |                       |  |
|                                     | Apply Cancel          |  |

(Figure 5.7.1)

After setting the "way to enter into AT Command Mode", then open the Hyper Terminal to execute AT command, as shown below,

Turn the computer, on the Windows interface, click "Start/All Programs/Accessories/communication", run a terminal emulation program to create a new connection. To take Hyper Terminal in Windows XP for example, as shown in Figure 5.7.2, type in a new name of the connection in a text box named "name", then click "OK" button.

| Connection Description                              | ?×   |
|-----------------------------------------------------|------|
| New Connection                                      |      |
| Enter a name and choose an icon for the connection: |      |
| Name:                                               |      |
| 12121                                               |      |
| lcon:                                               |      |
| 8 3 3 5                                             | 2    |
|                                                     |      |
| OK Car                                              | ncel |

( Figure 5.7.2)

Choose connecting serial port. Choose connecting serial port under" Connect using" (pay attention to the chosen serial port is consistent with the port connected with the configuration cable), Click "OK". As figure 5.7.3.

| Connect To          | ? 🛛                                    |
|---------------------|----------------------------------------|
| <b>e</b> 12121      |                                        |
| Enter details for t | he phone number that you want to dial: |
| Country/region:     |                                        |
| Area code:          |                                        |
| Phone number:       |                                        |
| Connect using:      | СОМ1 🗸                                 |
|                     | OK Cancel                              |

( Figure 5.7.3)

Set serial port parameters. As shown in Figure 5.7.4, set the "Bits per second" in the "Properties" of serial port is 115200bit/s, "Data bits" is 8, "parity" is None, "Stop Bits" is 1, "Flow Control" is None. Click "OK" button to enter to "Hyper Terminal" Window.

| COM1 Properties  |               | ? 🗙     |
|------------------|---------------|---------|
| Port Settings    |               |         |
|                  |               |         |
| Bits per second: | 115200        | ~       |
| Data bits:       | 8             | ~       |
| Parity:          | None          | ~       |
| Stop bits:       | 1             | ~       |
| Flow control:    | None          | ~       |
|                  | Restore De    | efaults |
|                  | Cancel        | Apply   |
| []               | Figure 5.7.4) |         |

As figure 5.7.5, click again "Ctrl+Break", at the same time click "Enter" until blinking cursor appears on the screen. In this time you can input AT configuration order through Hyper Terminal. Specific command format and configuration reference 5.10.

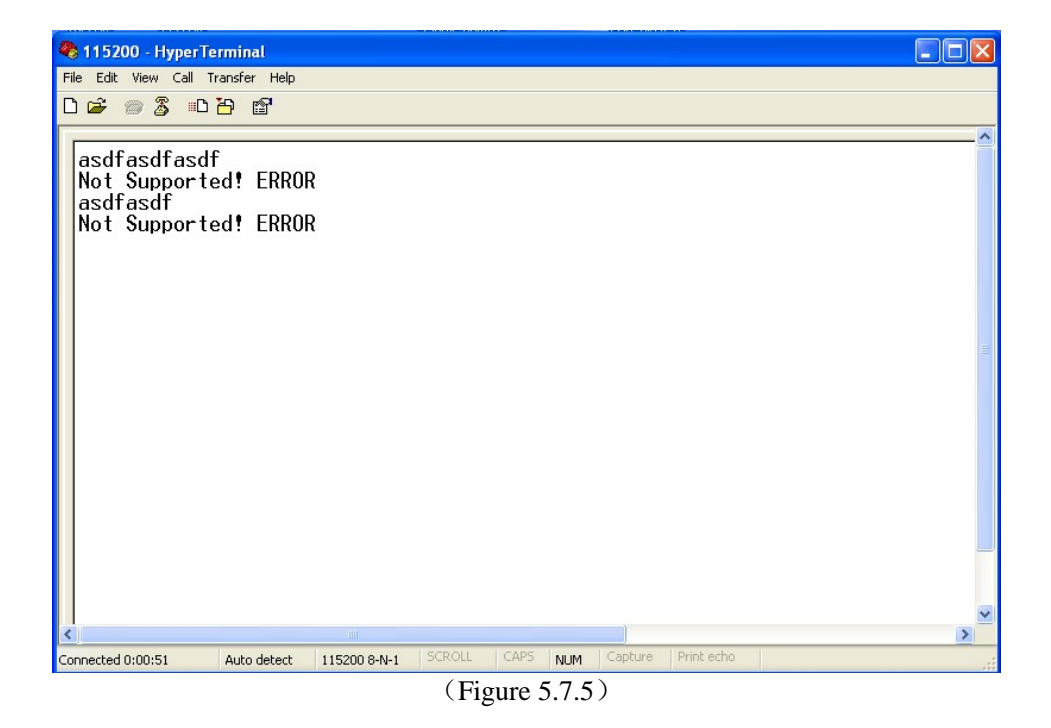

## 5.8 COM Information

The main function of serial port information: Display incorrect data statistics and connection information that send by serial port. Figure as 5.8.1.

Current Location>>Main Menu>>Serial Server>>COM Information

| Statistics Information               |              |                |              |  |  |
|--------------------------------------|--------------|----------------|--------------|--|--|
| COM Send Error : 0 Bytes             |              |                |              |  |  |
| Channel Send<br>Error : 0 Bytes(CH1) | 0 Bytes(CH2) | 0 Bytes(CH3)   | 0 Bytes(CH4) |  |  |
|                                      |              |                |              |  |  |
| Link Information                     |              |                |              |  |  |
| Work Type                            | Local Port   | Target Address | Target Port  |  |  |
| Refresh Clear                        |              |                |              |  |  |
| (Figure 5.8.1)                       |              |                |              |  |  |

## 5.9 Basic Setting

## 5.9.1 Login Setting

Knock [Basic Setting/Login Setting] menu, the figure as follows are Serial device server' initial interface to modify user name and password. User can use this function to modify user name and password.

Some enterprises require administrator who monitor the device and administrator who control system or network different person, the authority must be separated. One in charge of monitoring and another in charge of system or network management. Our the serial device server provide administration by different levels: Observer authority and administrator authority. Observer just has authority to check the statues of our device and just administrator can configure our device.

#### User Index

User Index means which group user, there have 3pcs user index in drop down list

#### Access levels

Administrator: check and configure authority Observer: check authority.

#### Login name

Allow English character, digit and "-""\_" combine and no more than 16 bytes

#### Password

Allow English character, digit combine and no more than 20 bytes

#### Confirm password

Input password once again.

Current Location>>Main Menu>>Basic Settings>>Login Settings

| Index :            | 1              |
|--------------------|----------------|
| Access Level :     | Administrator  |
| Login Name :       | admin          |
| Password :         | •••••          |
| Confirm Password : | ••••••         |
|                    | Apply Cancel   |
|                    | (Figure 5.9.1) |
|                    |                |

## 5.9.2 Network & Reboot

Configure IP address support 2 mode, DHCP and static IP address, when open DHCP function, can get the IP address from Hyper Terminal.

Device configuration support two modes, DHCP and static IP address, can get the device's IP address via client when the DHCP function is running, if you need NTP that need to connect internet, please enter the available and correct gateway and DNS address.

#### **IP Address**

IP address is an address of 32 bits length which is assigned to the device on the internet. The IP address consists of two fields: the network number field (net-id) and the Host ID field (host-id). For can conveniently manage IP address, IP addresses are divided into five categories. As blow:

| Network type | Address range                    | Available IP network range |
|--------------|----------------------------------|----------------------------|
| А            | $0.0.0.0 \sim 126.255.255.255$   | $1.0.0.0 \sim 126.0.0.0$   |
| В            | $128.0.0.0 \sim 191.255.255.255$ | 128.0.0.0~191.254.0.0      |
| С            | $192.0.0.0 \sim 223.255.255.255$ | 192.0.0.0~223.255.254.0    |
| D            | $224.0.0.0 \sim 239.255.255.255$ | Non                        |
| Е            | $240.0.0 \sim 246.255.255.255$   | Non                        |
| Others       | 255.255.255.255                  | 255.255.255.255            |

A, B, C class address is unicast address; D class address is multicast address; E class address is reserved to prepare for the future for special purposes. IP address using dotted decimal. Each IP address is represented as four decimal integers separated by decimal points; each integer corresponds to a byte, such as, 10.110.50.101.

#### Subnet Mask

Mask is corresponding 32 bits number of IP address. Some are 1, the others are 0. These 1 and 0 can be combined arbitrary in principle, but the first continuous bits are 1 when designing subnet mask. IP address can be divided into 2 parts by subnet mask: subnet address and host address. 1 in IP address and subnet corresponds to subnet address, other bits are host address. A type of address corresponding mask is 255.0.0.0; mask of B type address is 255.255.0.0.

#### **Default Gateway**

Default gateway in the host PC is generally called default route. Default route refer to a kind of router that destination address of IP data packet will choose when it don't find other existing route. All data packets of destination address which don't exist in the list of router will choose default route.

#### **DNS Address**

DNS (Domain Name Server) is for us to analyze domain to IP address of the Internet. If our equipment needs to access a host, you need to use this server to resolve an IP address.

| Network Settings       |                   |                                         |
|------------------------|-------------------|-----------------------------------------|
| O Use the following II | P address         | O Automatically obtain IP address       |
| IP Address :           | 192.168.1.254     |                                         |
| Subnet Mask :          | 255.255.255.0     |                                         |
| Gateway :              | 192.168.1.1       |                                         |
| O Use the following D  | NS server address | Automatically obtain DNS server address |
| DNS Server :           | 202.96.134.133    |                                         |
|                        |                   | Apply Cancel                            |
| Device Reboot          |                   |                                         |
| Reboot                 |                   |                                         |

Current Location>>Main Menu>>Basic Settings>>Network & Reboot

#### (Figure 5.9.2)

You can restart serial device server remotely. Knock [Basic Setting/Network & Reboot] menu, enter into Reboot interface, and figure as 5.9.2.

Knock<Reboot> button, "confirm', device reboot, after 20 seconds, knock "menu bar" and back to WEB management log in interface.

If use automatically IP address, must let serial device server can access DHCP server. Before reboot, please save the configuration, otherwise, all configurations will be lost

## 5.9.3 System Identification

The figure as follows is the Serial device server' device information interface, we can see module, name, description, serial No. and contact information. You can modify these items through this function, it will available after reboot.

| Current Location>>Main Menu>>Basic Settings>>System Identification |              |  |  |
|--------------------------------------------------------------------|--------------|--|--|
| Settings                                                           |              |  |  |
| Module :                                                           | 1COM         |  |  |
| Name :                                                             | SerialServer |  |  |
| Description :                                                      | SerialServer |  |  |
| Serial No. :                                                       | 201503260001 |  |  |
| Contact Information :                                              |              |  |  |
|                                                                    | Apply Cancel |  |  |

(Figure 5.9.3)

#### Module

No more than 18 bytes, allow Chinese character. English character, digit and "-" "\_" but do not allow space

#### Name

No more than 18 bytes, allow Chinese character. English character, digit and "-" "\_" but do not allow space

#### Description

```
No more than 18 bytes, allow Chinese character. English character, digit and "-" "_" but do not allow space
```

#### Serial No.

No more than 30 bytes, allow Chinese character. English character, digit and "-" "\_" but do not allow space

#### **Contact information**

No more than 18 bytes, allow Chinese character. English character, digit and "-""\_""@""!"",""." but do not allow space

## 5.9.4 System File Update

The figure as follows is the interface of Serial device server's file management. It has 4pcs function: Factory default, download configuration, upload configuration and upgrade Firmware.

| Current Location>>Main Menu>>    | Basic Settings>>System File Update |                |
|----------------------------------|------------------------------------|----------------|
| Factory Default                  |                                    |                |
| Load Factory Default :           | ОК                                 |                |
| Update Configuration File from I | .ocal PC                           |                |
| Download Configuration :         | Download                           |                |
| Upload Configuration :           |                                    | Browse Upload  |
| Upgrade Firmware from Local P    | C                                  |                |
| Upgrade Firmware :               |                                    | Browse Upgrade |

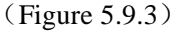

#### **1. Default factory** (Please be care of this operation)

Knock<OK> button, after default factory, IP address is 192.168.1.254 and all configurations are the same as default factory. Default configuration will be available after reboot automatic. After recover default configuration, user name and password will be: admin.

#### 2. Download configuration files

Knock<Download>Button, after confirm, system will appear a dialog box and point out to save the configuration file in .cfg. It is convenience to recover the configuration in future.

#### **3. Upload configuration files**

Knock< Browse> button, choice the correct .cfg file and knock <upload>, after confirm, configuration information in .cfg file uploaded to device automatic and reboot automatic.

#### 4. Upgrade firmware

Knock <Browse> button, choice the position of the upgrade file. Knock<Upgrade> button. Point out "Forbid power off when upgrade", confirm it and then write flash. Reboot automatic, after upgrade, will refresh page automatic.

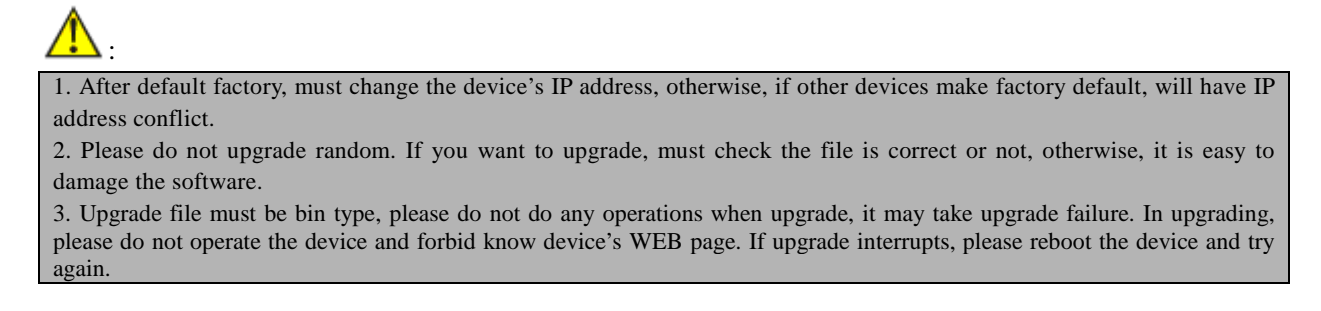

## 5.9.5 System Logout

Knock<Start> button, Web will be back to login interface, do not change available configuration, figure as 5.9.5.

| Current Location>>Main Menu> | >Basic Settings>>Logou | t                    |  |
|------------------------------|------------------------|----------------------|--|
|                              |                        |                      |  |
| System Logout :              | ОК                     |                      |  |
|                              | Connect to 192.        | 168.1.254            |  |
|                              |                        | I GR                 |  |
|                              | Managed Switch         |                      |  |
|                              | User name:             | 🔮 admin 💌            |  |
|                              | Password:              |                      |  |
|                              |                        | Remember my password |  |
|                              |                        |                      |  |
|                              |                        | OK Cancel            |  |
|                              |                        | (Figure 5.9.5)       |  |
|                              |                        |                      |  |

## 5.10 AT Command

## **5.10.1 AT command summarize**

AT Command provided a standard configuration interface for user, the main function: users use SCM or their own software to configure serial device server, it used to assist configuration to page, it can configure the device through Virtual COM port

## 5.10.2 AT command type

AT command support by serial device server is a standard interface, it is Case insensitive, and always begin with "AT", end with "\r\n" (Enter/line feed). Command, Return value and the format of parameters description is fixed. AT command has 3 types as follows:

#### Non-parameter command

It is a simple command, format is  $AT+Space+<command>\r\n.$  For example, quit configuration mode:  $AT+Space+QUIT\r\n.$ 

#### Query command

It used for querying the configuration of the command. Former is AT+Space+<command>?\r\n, For example: AT+NAME? \r\n.

#### Parameter command

It is the most widely used format, it provided powerful flexibility, it used to configuration parameters, format is AT+Space+<command>=<>,<>,<>,<>,...r\n, like as; AT+IP=192.168.1.254\r\n.

| Туре                   | Condition                                                                                                    | Return Value          |           |         |
|------------------------|----------------------------------------------------------------------------------------------------|-----------------------|-----------|---------|
|                        | No Login                                                                                                    | No Login! ERROR       |           |         |
|                        | Command was not "AT' ahead                                                                                                    | Not Supported! ERROR  |           |         |
|                        | "AT+LOGIN" Login, password incorrect                                                                                                    |                       | ERROR     |         |
| Incorrect              | Command non-existent                                                                                                    | Not Supp              | orted! H  | ERROR   |
| information            | When configure parameters, if parameter type is incorrect(need<br>number, but input letter) or input parameter was out of range<br>(Input value less than 256, but input more than 25) | ERROR                 |           |         |
|                        | Input parameters quantity less than in need parameters                                                                                                    | ERROR                 |           |         |
|                        | Configure the display-only parameters                                                                                                    | Not Supp              | orted! H  | ERROR   |
| Correct<br>information | Query command, display the current value                                                                                                    | display<br>parameter, | the<br>OK | correct |
|                        | Parameters configure successful                                                                                                    | ОК                    |           |         |

## 5.10.3 AT Command format

According the chapter 5.4.4, there have two methods enter into AT command format: 1. CtrlBreak trigger 2. Hex trigger.

Input correct user name and password, input "at login=admin" and Enter, it can enter into AT command format (Note: Default user name and password are "admin"), Once enter into AT command format, you can configure the corresponding functions.

| No. | AT<br>command | Operation description | Parameters description                                                                                                    | Function description                                                     |
|-----|---------------|-----------------------|----------------------------------------------------------------------------------------------------|--------------------------------------------------------------------------|
| 1   | LOGIN         | At +Space+login= "N"  | N is consist of 26 English letters and 10 Arabic numerals and the length is less than 30, it is Case insensitive           | User name and<br>password is<br>correct, can<br>enter into AT<br>command |
| 2   | QUIT          | AT+Space+QUIT         | Quit AT operation, if did not restart device, operation disable                                                            | Use to query the parameter                                               |
| 3   | SES           | AT+Space+SES= "N"     | N means sessions, range:0-3, total 4 sessions, default is 0                                                                | Configure and<br>display current                                         |
|     |               | AT+Space+SES?         | display current session                                                                                                    | session                                                                  |
| 4   | ECHO          | AT+Space+ECHO= "N"    | N is 0, 1. N is 1, support Echo, it is 0, did<br>not support echo                                                          | Set AT command echo                                                      |
|     |               | AT+Space+ECHO?        | display support echo or not                                                                                                | or not                                                                   |
| 5   | DEF           | AT+Space+DEF          | No parameter                                                                                                    | Default factory                                                          |
| 6   | RBT           | AT+Space+RBT          | No parameter                                                                                                    | Device restart                                                           |
| 7   | SAVE          | AT+Space+SAVE         | No parameter                                                                                                    | Save current<br>parameter and<br>write into flash<br>or eeprom           |
| 8   | VER           | AT+Space+VER          | No parameter                                                                                                    | Display the<br>version of<br>software and<br>hardware                    |
| 9   | TYPE          | AT+Space+TYPE= "N"    | N is characters include letters, digits, dash<br>('-') and underscore ('_') and no more than<br>30, it is Case insensitive | Set or display<br>description                                            |
|     |               | AT+Space+TYPE?        | display description information                                                                                            | information                                                              |
| 10  |               | AT+Space+NAME= "N"    | N is characters include letters, digits, dash<br>('-') and underscore ('_') and no more than<br>30, it is Case insensitive | Set or display                                                           |
| 10  | NAME          | AT+Space+NAEM?        | display name information                                                                                                   | information                                                              |
| 11  | MAC           | AT+Space+MAC?         | Display MAC address                                                                                                    | Please did not<br>modify MAC<br>address                                  |
|     |               | AT+Space+IPM= "N"     | N is 0,1, 0 is dynamic IP, 1 is static IP                                                                                  | Set or display                                                           |
| 12  | IPM           | AT+Space+IPM?         | display current IP mode                                                                                                    | aynamic or<br>static IP mode                                             |
| 13  | ТР            | AT+Space+IP= "N"      | N is a legal IP address, can set as octonary,<br>decimal or hexadecimal, but display is<br>decimal                         | Set or display IP<br>address, save it<br>as configure                    |
| 15  |               | AT+Space+IP?          | display current IP address                                                                                                 | address. Effect<br>or not, it is up to<br>IP mode                        |

| 14 | MASK  | AT+Space+MASK= "N" | N is a legal Mask address, can set as<br>octonary, decimal or hexadecimal, but<br>display is decimal | Set or display<br>MASK address,<br>save it as<br>configure<br>address. Effect<br>or not, it is up to<br>IP mode |
|----|-------|--------------------|----------------------------------------------------------------------------------------------------|----------------------------------------------------------------------------------------------------|
|    |       | AT+Space+MASK?     | display current MASK address                                                                         |                                                                                                    |
|    | GATE  | AT+Space+GATE= "N" | N is a legal Mask address, can set as<br>octonary, decimal or hexadecimal, but<br>display is decimal | Set or display<br>gateway<br>address, save it                                                                   |
| 15 |       | AT+Space+GATE?     | display current gateway address                                                                      | as configure<br>address. Effect<br>or not, it is up to<br>IP mode                                               |
| 16 | DNSM  | AT+Space+DNSM= "N" | N is 0, 1. 0 means DNS working mode is static, 1 means DNS working mode is dynamic                   | Set or display<br>DNS address,<br>save it as                                                                    |
| 16 |       | AT+Space+DNSM?     | display current DNS working mode                                                                     | address. Effect<br>or not, it is up to<br>IP mode                                                               |
| 17 | DNSA  | AT+Space+DNSA= "N" | N is a legal DNS address, can set as<br>octonary, decimal or hexadecimal, but<br>display is decimal  | Set or display<br>DNS address,<br>save it as                                                                    |
|    |       | AT+Space+DNSA?     | display current DNS address                                                                          | address. Effect<br>or not, it is up to<br>IP mode                                                               |
| 18 | SYSWM | AT+Space+DNSA= "N" | N is 0, 1. 0 is in low consumption, 1 is in high consumption                                         | Set or display<br>system working                                                                                |
|    |       | AT+Space+DNSA?     | display system working mode                                                                          | mode                                                                                                    |
| 10 | SESE  | AT+Space+SESE= "N" | N is 0,1,. 0 means session enable valid, 1 means session enable invalid                              | Set or display<br>session, can just                                                                             |
| 19 |       | AT+Space+SESE?     | display the status of session enable                                                                 | when session<br>enable                                                                                          |
| 20 | WM    | AT+Space+WM= "N"   | N is 0,1,2,3. 0 is UTP mode, 1 is Tcp Server<br>mode, 2 is Tcp Client mod, 3Tcp Auto<br>mode         | The setting is<br>available in Real<br>COM,                                                                     |
|    |       | AT+Space+WM?       | display current working mode                                                                         | SOCKET. Pair<br>Connection                                                                                      |
| 21 | SESS  | AT+Space+SESS?     | display is 0, disconnect, 1, connect                                                                 | display the<br>information<br>after session<br>connection                                                       |
| 22 | LP    | AT+Space+LP= "N"   | N is a integer in "1—65535", include 1 and 65535                                                     | Set or display<br>Destination port                                                                              |
| 22 |       | AT+Space+LP?       | display Destination port information                                                                 | information                                                                                                    |

| 23 | 22   | DAF                | AT+Space+DAF= "N"                                                                                                    | N is 0,1. 0 means current is IP address, 1 means current is domain name address       | Set or display<br>the current IP        |
|----|------|--------------------|----------------------------------------------------------------------------------------------------|---------------------------------------------------------------------------------------|-----------------------------------------|
|    | DAF  |                    | AT+Space+DAF?                                                                                                    | display current the format of destination<br>address (IP address, domain name address | address format<br>of current<br>session |
| 24 | DIP  | AT+Space+DIP= "N"  | DAF=0, can set DIP value, N is a legal IP address                                                                                                    | Set or display<br>the current IP<br>address of<br>current session                     |                                         |
|    |      | AT+Space+DIP?      | Display destination IP address, display<br>current IP address N is a legal Mask<br>address, can set as octonary, decimal or<br>hexadecimal, but display is decimal                 |                                                                                       |                                         |
| 25 | DDN  | AT+Space+DDN= "N"  | DAF=1, can set DDN value, N is a legal<br>domain name address, include letters,<br>digits, dash ('-') and underscore ('_') and no<br>more than 30, it is Case insensitive          | Set or display<br>the current<br>domain name                                          |                                         |
|    |      | AT+Space+DDN?      | Display current domain name address                                                                                                    | address of<br>current session                                                         |                                         |
| 26 | DP   | AT+Space+DP= "N"   | N is a integer in "1—65535", include 1 and 65535                                                                                                    | Set or display<br>the information                                                     |                                         |
| 26 |      | AT+Space+DP?       | Display port number information                                                                                                    | of destination<br>port number                                                         |                                         |
| 27 | СМ   | AT+Space+CM= "N"   | N is 0,1. 0 means connect<br>immediately(power on, connect), 1 means<br>"trigger mode"(It is available once working<br>mode in TCP client or PPPOE mode, if 0,<br>keep connection) | Set or display<br>the information<br>of the<br>connection                             |                                         |
|    |      | AT+Space+CM?       | Display session's connection mode(Trigger<br>or connect immediately)                                                                                                    | mode                                                                                  |                                         |
| 20 | VAT  | AT+Space+KAT= "N"  | N is a integer in "1—65535", include 1 and 65535                                                                                                    | Set or display                                                                        |                                         |
| 28 | KAI  | AT+Space+KAT?      | Display keep-live time                                                                                                    | keep-live                                                                             |                                         |
|    |      | AT+Space+COMM= "N" | N is 0,1. 0 is half-duplex, 1 is full-duplex                                                                                                    |                                                                                       |                                         |
| 29 | СОММ | AT+Space+COMM?     | Display serial working mode(half or full duplex)                                                                                                    | set or display<br>serial working<br>mode                                              |                                         |
| 30 | RCF  | AT+Space+RCE= "N"  | N is 0,1,0 means RealCom close, 1 means<br>RealCom open                                                                                                    | Set, display<br>RealCom                                                               |                                         |
|    | Rel  | AT+Space+RCE?      | display RealCom information                                                                                                    | working mode                                                                          |                                         |
| 31 | RR   | AT+BR?             | display baud rate                                                                                                    | Set, display                                                                          |                                         |
| 31 | БК   | AT+BR=N            | Set baud rat, N is 300,600,1200,2400, 4800,9600,.19200,38400, 57600,115200                                                                                                    | serial baud rate                                                                      |                                         |

| 32 | DB   | AT+Space+DB= "N"                       | N is 5,6,7,8. Use how many bits indicate data. If in 5bit, can transfer maximum decimal is 31, hexadecimal is 1F, if in 6 bit, can transfer maximum decimal is 63, hexadecimal is 3F, if in 7 bit, can transfer maximum decimal is 127, hexadecimal is 7F, if in 8 bit, can transfer maximum decimal is 255, hexadecimal is FF | Set or display<br>the length of the<br>serial data bit       |
|----|------|----------------------------------------|----------------------------------------------------------------------------------------------------|--------------------------------------------------------------|
|    |      | AT+Space+DB?                           | Display serial data bit                                                                                                    |                                                              |
|    |      | AT+Space+PT= "N"                       | N is 0,1,2,3. 0:none 1:even 2:odd<br>3:space 4:mark                                                                                                    | Set, display<br>parity: (0:none                              |
| 33 | PT   | AT+Space+PT?                           | Display parity                                                                                                    | 1:even<br>2:odd<br>3:space<br>4:mark)                        |
| 34 | SB   | AT+Space+SB= "N"                       | N is 0, 2.<br>0-1bit 2-2bit                                                                                                    | Set or display<br>stop bit (0-1bit,                          |
|    |      | AT+Space+SB?                           | Display stop bit                                                                                                    | 2-2bit)                                                      |
| 35 | LEN  | AT+Space+LEN= "N"                      | N is the length of character string, range is 1~1460<br>include 1, 1460                                                                                                    | Set or display<br>the information<br>of serial data          |
|    |      | AT+Space+LEN?                          | Display the length of serial data frame                                                                                                    | frame                                                        |
| 36 | DLY  | AT+Space+DLY= "N"                      | N is the length of character string, range is 1~500 include 1, 500                                                                                                    | Set or display<br>the space of                               |
|    |      | AT+Space+DLY?                          | Display the space of character                                                                                                    | enaracter                                                    |
| 37 | UN   | AT+Space+UN= "N"                       | N is user name, it consist of 26 English letters and 10 Arabic numerals, it is Case sensitive                                                                                                    | Set user name                                                |
| 38 | PWD  | AT+Space+PWD= "N"                      | N is password, it consist of 26 English letters and 10 Arabic numerals, it is Case sensitive                                                                                                    | Set password                                                 |
| 39 | AIMC | AT+Space+AIMC= "N"                     | N is 0,1. 0 means CtrlBreak un-active, 1<br>mean CtrlBreak active. Just N is 1, press<br>"Ctrl+Break", can enter into hyper terminal                                                                                                    | Set or display<br>the information<br>of CtrlBreak            |
|    |      | AT+Space+AIMC?                         | Display the status of CtrlBreak                                                                                                    |                                                              |
| 40 | AIMS | AT+Space+AIMS=<br>"0/1+Space+xx-xx-xx" | Xx value is 01-1F, if format is<br>"0+Space+xx-xx-xx" and just require to<br>close this function, format can simple<br>to"0+Space+0", if want to zero clear, can<br>set all xx to 0(must be 0), if format<br>is"1+Space+xx-xx-xx", means to open the<br>trigger mode of character string, and set the<br>character string.     | Set or display<br>the trigger mode<br>of character<br>string |
|    |      | AT+Space+AIMS?                         | Display the information of character string                                                                                                    |                                                              |
| 41 | CRB  | AT+Space+CRB= "N"                      | N is CtrlBreak default output time, range is 0-60000                                                                                                    | Set or display<br>CtrlBreak                                  |
| 41 |      | AT+Space+CRB?                          | Display CtrlBreak default output time                                                                                                    | time                                                         |

| 42  | ОТМ  | AT+Space+OTM = "N"     | The N value is 0,1, the value is 0, the advanced mode is not enabled, and the value is 1 for the advanced trigger                                                                  | Set up and<br>display<br>advanced mode<br>trigger status<br>information |
|-----|------|------------------------|----------------------------------------------------------------------------------------------------|-------------------------------------------------------------------------|
|     |      | AT+ Space + OTM?       | Read advanced mode trigger state                                                                                                    |                                                                         |
| 42  |      | AT+Space+ADWM = "N"    | The N value is 0,1, the value is 0 for UDP mode, and the value is 1 for server TCP                                                                                                 | Set up and<br>display                                                   |
| 5   |      | AT+Space+ADWM?         | Read advanced mode trigger state                                                                                                    | status<br>information                                                   |
| 44  | TNUM | AT+Space+TNUM = "N"    | The N value is 0, 1, 2, 3, 4, and the number of sessions of the session under TCP Server is $0 - 4$ .                                                                              | Set up, display<br>advanced mode                                        |
|     |      | AT+Space+TNUM?         | Session number of TCP Server under the advanced mode state                                                                                                    | information                                                             |
| 45  | TLP  | AT+Space+TLP = "N"     | Set the local port values for the advanced mode state TCP Server                                                                                                    | Set up, display<br>advanced mode                                        |
|     |      | AT+Space+TLP?          | The local port values for the TCP Server are read from the advanced mode state                                                                                                    | information                                                             |
|     | ТКАТ | AT+ Space + TKAT = "N" | N for the "1 - 65535" integer between 1 and 65535                                                                                                    | Set up, display<br>advanced mode<br>Server TCP<br>information           |
| 46  |      | AT+ Space+ TKAT?       | The timeout value of the timeout for the TCP Server is read from the advanced mode state                                                                                           |                                                                         |
| 47  | TRCE | AT+ Space + TRCE = "N" | The N value is 0, 1, the value is 0 indicates<br>the RealCom is off, the value is 1 indicates<br>the RealCom is open.                                                              | Set up, display<br>advanced mode                                        |
|     |      | AT+Space+ TRCE?        | RealCom function of TCP Server under advanced mode state                                                                                                    | information                                                             |
| 18  | THBT | AT+ Space + THBT = "N" | N for the "1 - 65535" integer between 1 and 65535                                                                                                    | Set up, display<br>advanced mode                                        |
| -10 |      | AT+Space+ THBT?        | Read the heartbeat time under the advanced mode state TCP Server                                                                                                    | Server TCP<br>information                                               |
| 49  | UNUM | AT+Space + UNUM ="N"   | The N value is 0, 1, 2, 3, 4, and the number of sessions of the session under UDP is 0 to 4.                                                                                       | Set up, display<br>advanced mode                                        |
|     |      | AT+Space+UNUM?         | The number of sessions under the advanced mode state UDP                                                                                                    | Server UDP<br>information                                               |
| 50  | ULPx | AT+ Space + ULPx= "N"  | X is 0, 1, 2, 3<br>N is the integer between 1 - 65535,<br>including 1 and 65535, and the default is<br>30000+x, and the local port value is set for<br>the advanced mode state UDP | Set up, display<br>advanced mode<br>Server UDP                          |
|     |      | AT+ Space + ULPx?      | X is 0, 1, 2, 3<br>Read the local port values for the advanced<br>mode state UDP                                                                                                   | information                                                             |

| 51 | UDAFx  | AT+Space+UDAFx = "N"<br>AT+Space+UDAFx? | X is 0, 1, 2, 3<br>N value is 0,1,<br>Value 0 indicates IP,<br>Value 1 means domain name<br>X was 0, 1, 3, 2<br>Read the advanced mode under UDP, IP<br>format.                                                                                                    | Set up, display<br>advanced mode<br>Server UDP<br>information         |
|----|--------|-----------------------------------------|----------------------------------------------------------------------------------------------------|-----------------------------------------------------------------------|
| 52 | UDIPSx | AT+Space+UDIPSx =str                    | X was 0, 1, 2, 3<br>STR: the point divided into 10 numbers, IP<br>address settings need to pay attention to<br>multicast address, Broadcast address and<br>reserved IP address cannot be set<br>Default 192.168.1.254 is IP<br>Sets the starting address for the destination<br>address | Set up, display<br>advanced mode<br>Server UDP<br>information         |
|    |        | AT+Space+UDIPSx?                        | A was 0, 1, 2, 5<br>Display the starting address for the<br>destination address for the IP format                                                                                                    |                                                                       |
| 53 | UDIPEx | AT+Space+UDIPEx=str                     | X was 0, 1, 2, 3<br>STR: the point divided into 10 numbers, IP<br>address settings need to pay attention to<br>multicast address, Broadcast address and<br>reserved IP address cannot be set<br>Default 192.168.1.254 is IP<br>Sets the end address of the destination<br>address       | Set up, display<br>advanced mode<br>Server UDP<br>information         |
|    |        | AT+Space+UDIPEx?                        | X was 0, 1, 2, 3<br>Display end address of destination address<br>for IP format                                                                                                    |                                                                       |
| 54 | UDDNx  | AT+ Space+UDDNx =str                    | X was 0, 1, 2, 3<br>Set up the corresponding domain address                                                                                                    | Set up, display<br>advanced mode<br>Server UDP<br>information         |
| 54 |        | AT+Space+UDDNx?                         | X was 0, 1, 2, 3<br>Get IP for domain name address                                                                                                    |                                                                       |
| 55 | UDEPx  | AT+Space + UDEPx = "N"                  | X was 0, 1, 2, 3<br>N for the "1 - 65535" integer between 1 and<br>65535, the default is 31000+x<br>Sets the value of the destination port                                                                                                    | Set up, display<br>advanced mode<br>Server UDP                        |
|    |        | AT+Space+UDEPx?                         | X was 0, 1, 2, 3<br>Gets the corresponding destination port<br>values                                                                                                    | information                                                           |
| 56 | URCEx  | AT+Space+URCEx = "N"                    | X was 0, 1, 2, 3<br>The N value is 0, 1, the value is 0 indicates<br>the RealCom is off, the value is 1 indicates<br>that RealCom is open, and the<br>corresponding RealCom function is set.                                                                                            | Set up, display<br>advanced mode<br>Server UDP                        |
|    |        |                                         | AT+Space+UDEPx?                                                                                                    | X was 0, 1, 2, 3<br>Gets the corresponding destination port<br>values |

| 57 | URCEX AT+Space+URCEx ="N" X was 0,<br>The N va<br>the Real<br>that Re<br>correspon<br>X was 0,<br>AT+Space+URCEx? Set the<br>state | X was 0, 1, 2, 3<br>The N value is 0,1, the value is 0 indicates<br>the RealCom is off, the value is 1 indicates<br>that RealCom is open, and the<br>corresponding RealCom function is set. | Set up, display<br>advanced mode<br>Server UDP                      |
|----|----------------------------------------------------------------------------------------------------|----------------------------------------------------------------------------------------------------|---------------------------------------------------------------------|
|    |                                                                                                    | AT+Space+URCEx?                                                                                                    | X was 0, 1, 2, 3<br>Get the corresponding RealCom function<br>state |

When use DEF command to default factory, must coordinate with SAVE, RBT, otherwise, DEF is ineffective.

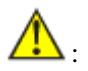

First enter into AT command mode, must input password. After enter into AT command mode, if input incorrect password, will be forbid quit, must enter again. If did not do any operation within 5 minutes, system will forbid user quit to AT command, must enter again. Between AT and AT command, there just have 1 space, AT command is case sensitive